| ALTOCAD                                                                                                    |                                                                                                    | MENU MODIFICATION                |
|----------------------------------------------------------------------------------------------------|----------------------------------------------------------------------------------------------------|----------------------------------|
| COPIER DES OBJETS                                                                                                    |                                                                                                    |                                  |
| La commande « <b>Copier les objets</b> » permu<br>sélectionnés à une distance que l'on défin<br>d'arrivée.<br><u>Exemple 1 :</u><br>1. Tracer un petit cercle au milieu de l'a<br>2. Cliquer sur l'icône « <b>Copier les objet</b><br>Dans la zone de commande, on a :<br><u>Commande : _copy</u><br><u>Choix des objets :</u><br>3. Sélectionner le cercle puis <i>valider</i> .                                                      | et de dupliquer tous les objet<br>it par un point de base et un p<br>écran.<br><b>s</b> » <mark>&amp;</mark> . | s<br>hoint<br>Avant<br>Sélection |
| <ul> <li>Jans la zone de commande, on a :<br/>Spécifiez le point de base ou dé</li> <li>4. Pour définir le 1<sup>er</sup> point du déplacement</li> </ul>                                                                                                    | eplacement ou [Multiple]<br>ent, cliquer sur le centre du ce                                                   | Point de base                    |
| 5. Pour définir le 2 <sup>ème</sup> point du déplacen<br>cercle.<br>Au final, on a dupli                                                                                                    | nent, faire un 2 <sup>ème</sup> clic à l'exté<br>qué notre cercle.                                             | Point d'arrivée                  |
| Option de la commande « <b>Copier les obje</b><br>Cette option va permettre de dupliquer p<br><u>Exemple 2 :</u><br>1. Cliquer sur l'icône « <b>Copier les ob</b><br>2. Sélectionner le cercle puis valider                                                                                                    | ts » : <u>COPIE MULTIPLE</u><br>lusieurs fois les objets sélect<br>i <b>jets</b> » <mark>⊗</mark> .            | ionnés.                          |
| <ul> <li>Dans la zone de commande, on a :</li> <li>Spécifiez le point de base ou déplacement ou [Multiple]:</li> <li>3. Taper « M » au clavier puis valider ↓.</li> <li>4. Cliquer sur le centre du cercle pour définir le point de base du déplacement.</li> <li>5. Cliquer à plusieurs reprises sur votre écran : à chaque « clic », le cercle est copié.</li> <li>6. Faire Entrée ↓ ou Echap pour sortir de la commande.</li> </ul> |                                                                                                    |                                  |
| Résultat :                                                                                                    |                                                                                                    |                                  |
| ERP GEORGES GLYNEMER - LYON                                                                                                    |                                                                                                    | SECTION DESSIN - ALAIN APARICIO  |